### 1. Type in your Printer Model Number

#### 2. Select SEARCH

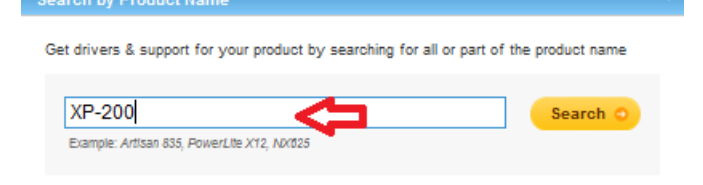

#### 3. Select YOUR PRINTER

| Search by Product Name                 |          |
|----------------------------------------|----------|
| Enter Product Name                     | Search O |
| Search results 1 - 1 of 1 for "XP-200" |          |
| Epson XP-200 M                         |          |
| Browse by Product Category             | +        |

### 4. Select DRIVERS & DOWNLOADS

Epson Expression Home XP-200 Small-in-One™

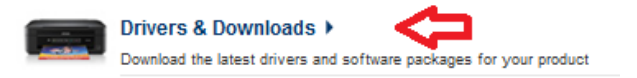

#### 5. Select the Microsoft Windows 32-BIT from dropdown box.

Epson Expression Home XP-200 Small-in-One™

#### **Drivers & Downloads**

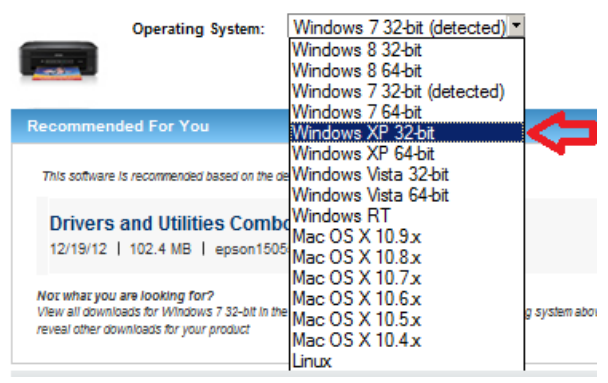

#### 6. Select DRIVERS

Epson Expression Home XP-200 Small-in-One™ All-in-O

#### **Drivers & Downloads**

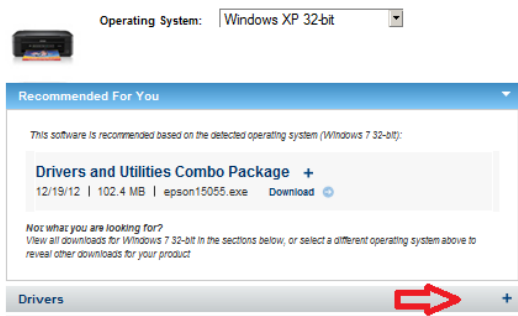

### 7. Select PRINTER DRIVERS

Epson Expression Home XP-200 Small-in-One™ /

# Drivers & Downloads Operating System: Windows XP 32-bit Recommended For You Drivers Drivers Drivers and Utilities Combo Package + 12/19/12 | 102.4 MB | epson15055.exe Download Printer Driver v7.00 + 11/05/12 | 17 MB | epson14853.exe Download Remote Printer Driver v1.64 + 11/20/13 | 8.9 MB | epson15728.exe Download Scanner Driver and EPSON Scan Utility v3.792 + 11/05/12 | 21.4 MB | epson14851.exe Download

## 8. Select DownLoad

Epson Expression Home XP-200 Small-in-One™

# **Drivers & Downloads**

| Operating System:   Windows XP 32-bit                                                                                          |          |
|----------------------------------------------------------------------------------------------------|----------|
| Recommended For You                                                                                                    |          |
| Drivers                                                                                                    |          |
| Drivers and Utilities Combo Package +<br>12/19/12   102.4 MB   epson15055.exe Download ©                                       |          |
| Printer Driver v7.00 👻                                                                                                    |          |
| 11/05/12   17 MB   epson14853.exe Download O                                                                                   |          |
| Description: This file contains the Epson XP-200 Printer Driver v7<br>Epson Status Monitor 3 is incorporated into this driver. | .00. The |
| Compatible Systems: Windows 7 32-bit, Windows Vista 32-bit, Wi<br>32-bit                                                       | ndows XP |
| Remote Printer Driver v1.64 +                                                                                                  |          |
| 11/28/13   8.9 MB   epson15728.exe Download 💿                                                                                  |          |
| Scanner Driver and EPSON Scan Utility v3.792 +                                                                                 |          |
| 11/05/12   21.4 MB   epson14851.exe Download 🕤                                                                                 |          |

9. If presented with an Active X Security Message. Select Yellow Bar And Select Download 10. Download Package To Your DeskTop, or the root of D:\ Drive.